# ASSURER LA CONTINUITE EDUCATIVE EN LUTTANT CONTRE LA FRACTURE NUMERIQUE

## FICHE 21 : JE SAIS UTILISER LA FONCTION RECHERCHER ET REMPLACER

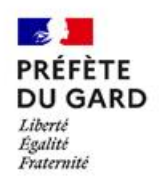

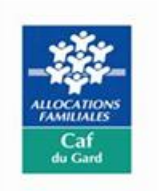

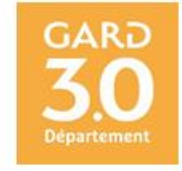

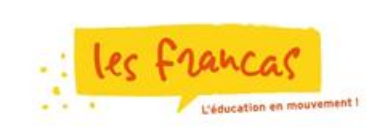

### FICHE 21 :

## JE SAIS UTILISER LA FONCTION RECHERCHER ET REMPLACER

La fonction « Rechercher et Remplacer » dans un document ou une page fonctionne de la même manière dans différents types d'application.

On utilise deux options de la commande Rechercher : Mot entier et Respecter la casse.

Mot entier : la recherche est réalisée sur le mot entier et non sur une partie du mot.

Respecter la casse : la recherche s'effectue en respectant les minuscules et les majuscules.

| Le menu « Edition » | Sans nom 1 - LibreOffice W                         |
|---------------------|----------------------------------------------------|
|                     | <u>F</u> ichier É <u>d</u> ition <u>A</u> ffichage |
|                     | 📑 🖌 🧁 🖌 📑 🗸 📔                                      |
|                     | Corps de texte 🗸 🕺                                 |
|                     | L                                                  |

#### LES OUTILS NECESSAIRES :

Puis la commande « Rechercher et Remplacer »

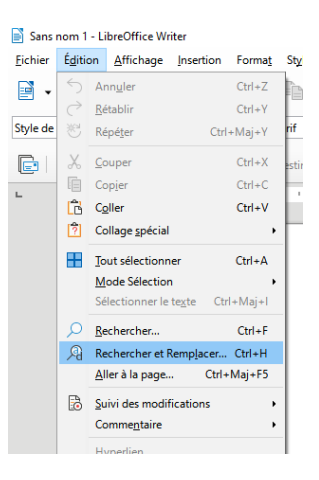

#### **RECHERCHER UN MOT ET LE REMPLACER PAR UN AUTRE :**

Le document est ouvert dans le traitement de texte et on recherche, par exemple, le mot « mangent » pour le remplacer par « se nourrissent ».

1°) Clique sur Edition puis sur la commande « Rechercher et Remplacer ».

2°) Dans la boite de dialogue « Rechercher et Remplacer », active « Mot entier » ou « Respecter la casse » selon tes besoins.

3°) Dans la partie « Rechercher », saisis le mot : mangent ; Dans la partie « Remplacer », saisis les mots « se nourrissent ».

|                | Rechercher & remplacer X                                                                               |  |  |  |  |  |  |  |  |
|----------------|----------------------------------------------------------------------------------------------------|--|--|--|--|--|--|--|--|
| and the second | Rechercher:   mangent                                                                                  |  |  |  |  |  |  |  |  |
| (A)            | Remplacer : se nourrissent                                                                             |  |  |  |  |  |  |  |  |
| and the        | Tout reghercher     Rechercher le prégédent     Rechercher le suiyant     Remplacer     Jout remplacer |  |  |  |  |  |  |  |  |
|                | □ Autres options                                                                                       |  |  |  |  |  |  |  |  |
|                | Sélection active se <u>u</u> lement Remplacer à rebours                                                |  |  |  |  |  |  |  |  |
|                | □ <u>C</u> ommentaires □ Styles de paragraphe                                                          |  |  |  |  |  |  |  |  |
|                | Expressions régulières                                                                                 |  |  |  |  |  |  |  |  |
|                | Rechercher des similarités                                                                             |  |  |  |  |  |  |  |  |
|                | ☑ Sensible à la diacritique                                                                            |  |  |  |  |  |  |  |  |
|                | Attributs Format Aucun format                                                                          |  |  |  |  |  |  |  |  |
|                | <u>A</u> ide <u>Eermer</u>                                                                             |  |  |  |  |  |  |  |  |
|                |                                                                                                    |  |  |  |  |  |  |  |  |

4°) Clique une première fois sur le bouton « Remplacer », le 1<sup>er</sup> mot « mangent » est surligné en bleu :

| Rechercher & rer        | nnlacer                                            |                         |                        |                     |                       |                                 |                |                           |                      |                    |            |                  |               |     |
|-------------------------|----------------------------------------------------|-------------------------|------------------------|---------------------|-----------------------|---------------------------------|----------------|---------------------------|----------------------|--------------------|------------|------------------|---------------|-----|
| techercher derei        | прасег                                             |                         |                        |                     |                       |                                 |                |                           |                      |                    |            |                  |               |     |
| <u>R</u> echercher :    | mangent                                            |                         |                        |                     |                       |                                 |                |                           |                      |                    |            |                  |               | ~   |
|                         | Respecter la                                       | a <u>c</u> asse         | Mots ent               | tiers uni <u>q</u>  | uement                |                                 |                |                           |                      |                    |            |                  |               |     |
| Remplacer :             | se nourrissent                                     | :                       |                        |                     |                       |                                 |                |                           |                      |                    |            |                  |               | `   |
| Tout re <u>c</u> l      | hercher                                            | Reche                   | rcher le pré <u>c</u>  | <u>c</u> édent      | Rech                  | ercher le sui <u>v</u> an       | t              | Re                        | mplacer              |                    | -          | <u>T</u> out rem | nplacer       |     |
| Autres option           | ns                                                 |                         |                        |                     |                       |                                 |                |                           |                      |                    |            |                  |               |     |
| Sélection a             | active se <u>u</u> lemen                           | t                       |                        |                     |                       | Ren                             | place          | r à re <u>b</u> ours      |                      |                    |            |                  |               |     |
| Commenta                | aires                                              |                         |                        |                     |                       | 🗌 Styl                          | es de j        | oaragraphe                |                      |                    |            |                  |               |     |
| Expression              | is régulières                                      |                         |                        |                     |                       |                                 |                |                           |                      |                    |            |                  |               |     |
| Recherche               | r des s <u>i</u> milarités                         |                         |                        |                     | Similarit             | és                              |                |                           |                      |                    |            |                  |               |     |
| 🗹 Sensible à            | la diacritique                                     |                         |                        |                     |                       |                                 |                |                           |                      |                    |            |                  |               |     |
|                         |                                                    | A <u>t</u> tributs.     |                        |                     |                       | For <u>m</u> at                 |                |                           |                      | Aucun <u>f</u> e   | ormat      |                  |               |     |
| <u>A</u> ide            |                                                    |                         |                        |                     |                       |                                 |                |                           |                      |                    |            |                  | <u>F</u> erme | er  |
| enco                    | ore plus le sor                                    | n, tout e               | n les sorta            | ant au m            | oment de              | e les utiliser.                 |                | J.                        |                      |                    |            |                  |               |     |
| Les l<br>l'heri<br>aide | félins sont es<br>be ou des feu<br>r leur digestic | sentielle<br>iilles. Ce | ement cam<br>ependant, | ivores,<br>elles ne | mais il pe<br>les man | eut arriver que<br>gent pas pou | e cert<br>se n | aines espé<br>ourrir, mai | eces mai<br>s plotôt | ngent d<br>par exe | emple,     |                  |               |     |
| t, 7 caractères         | 9                                                  | Style de p              | age par défa           | aut                 |                       | Français (Fran                  | ice)           |                           | 01                   |                    |            |                  |               | D   |
| her                     |                                                    | 0                       |                        |                     | x                     |                                 |                | w1 🔎                      |                      | w                  | <b>o</b> z | ~                | i î           | à i |

5°) Clique une deuxième fois sur le bouton « Remplacer », le mot « mangent » est remplacé par « se nourrissent ».

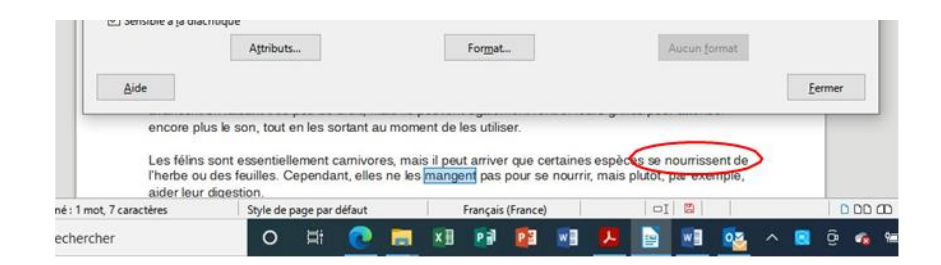

6°) La fonction « Rechercher et Remplacer » trouve une deuxième fois le mot « mangent » et le surligne encore en bleu. Tu pourrais, si tu le voulais, encore remplacer ce mot.

Si tu cherches un mot qui ne figure pas sur le document, il apparaît en rouge et au-dessous, il est inscrit « Terme recherché introuvable ».

| g Pg sa                                 | ans-sent 📉 🔰 🛨 1 2 J X X 2 🖉 🗛 🖓 🖬 🖓 🖬 🖾 🚍 🚍 🔤 ' 🚍 🔹                                                   | <u>'= `</u> |
|-----------------------------------------|----------------------------------------------------------------------------------------------------|-------------|
| >  🗆 Ex                                 | exclure un destinataire   🕞 🕞 🕞 🕼 🛛                                                                    |             |
|                                         | · · · × · · · · · · · · · · · · · · · ·                                                                |             |
| Re                                      | Rechercher & remplacer                                                                                 | ×           |
|                                         | Rechercher: éléphant                                                                                   | -           |
|                                         | Respecter la casse Mots entiers uniguement Terme recherché introuvable                                 |             |
| ~~~~~~~~~~~~~~~~~~~~~~~~~~~~~~~~~~~~~~~ | Pemplacer:                                                                                             | 2           |
| A                                       | Tout rechercher     Rechercher le précédent     Rechercher le suiyant     Remplacer     Jout remplacer |             |
| (                                       | Autres options                                                                                         |             |
|                                         | Sélection active seylement Remplacer à rebours                                                         |             |
|                                         | Commentaires Styles de paragraphe                                                                      |             |